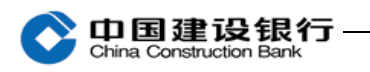

五、转账

主管完成初始化设置后,转账需要先用制单员录入单据,再根据 设置的自定义流程来进行复核或审批。

1、制单

| 账户查询             | 朝       | 賺业务                         | 代发代扣                 | 现金管理              | 缴费业务             | 票据业务                                                                                                    | 国际业务  | 信贷融资 | ☑ 隐藏                                                                         |
|------------------|---------|-----------------------------|----------------------|-------------------|------------------|----------------------------------------------------------------------------------------------------|-------|------|------------------------------------------------------------------------------|
| 投资理财             | ŧ       | 已子商务                        | 财政社保                 | 卡类业务              | 服务管理             | 特色业务                                                                                                    |       |      |                                                                              |
| 转账制单 ^           |         | 单据维护                        | ✓ 流水查                | 询~ 常用             | 账户管理             |                                                                                                    |       |      |                                                                              |
| 单笔付款             |         | and and a short short short |                      |                   |                  |                                                                                                    |       |      |                                                                              |
| 跨行实时转            | 帐       | · 转账制 卑                     | 2 〉 単笔付款             |                   |                  |                                                                                                    |       |      |                                                                              |
| 批量转账             | 1       | •                           |                      |                   |                  |                                                                                                    |       |      |                                                                              |
| 证券资金转<br>新股网下由   | 账<br>购  |                             | 全部                   |                   | ┏ 账户             | ∽分组                                                                                                    |       |      |                                                                              |
| avoider a river. |         |                             | 按账户优先                | 级排序               | •                |                                                                                                    |       |      |                                                                              |
|                  | *       | 付款人账号                       | 350                  |                   | )=-+(= \mu) !>+p | コート 日日 ほうしょう しょうしょう しょう | 的现在时代 |      | \$\$\$\$\$\$\$\$\$\$\$\$\$\$\$\$\$\$\$\$\$\$\$\$\$\$\$\$\$\$\$\$\$\$\$\$\$\$ |
|                  |         |                             | 1=+0.1 ++++          |                   |                  |                                                                                                    |       |      | 2117 72/001 139/24/2                                                         |
|                  |         |                             | · 审制/\ 快利            | IUK 亏 93 保 砌 UK / | '石村' 🔍           | 惧砌宣词 🔍 🛙                                                                                                    | 宣词示额  |      |                                                                              |
| ① 收              | ·款      | 人为                          | 建行账户                 | <b>`</b>          |                  |                                                                                                    |       |      |                                                                              |
|                  | . /19 \ | / 、/ ↓/                     |                      |                   |                  |                                                                                                    |       |      |                                                                              |
| 2 请选择收           | 款人      |                             |                      |                   |                  |                                                                                                    |       |      |                                                                              |
| 带*为必值顶           | ٦.      | 收款人行别:                      | ● 收款人为建行 〇           | 收款人为他行            |                  |                                                                                                    |       |      |                                                                              |
|                  | ر       | 收款人账号:                      |                      |                   | 📰 常用收款账户         | 📥 签约及授权账户                                                                                                    | 0     |      |                                                                              |
| 3 请填写交           | 易金额     | 及相关信息                       | 输入建行活期账号<br>动显示户名等信息 | 号,下一页面自<br>息      |                  |                                                                                                    |       |      |                                                                              |
|                  |         | 定条件付款:                      |                      |                   |                  |                                                                                                    |       |      |                                                                              |
|                  |         | * 金额:                       |                      |                   | (元) 交易限额查询       | ▣ 操作员限额查询                                                                                                    |       |      |                                                                              |
|                  |         | 大写金额:                       | 可以在此通过<br>选择用途       | 手工输入或下拉索          | 菜单               |                                                                                                    |       |      |                                                                              |
|                  |         | * 用途:                       | 请选择或输入用途             |                   | □ 设置为默认用途        | 用途维护                                                                                                    |       |      |                                                                              |
|                  | 客       | 户方流水号:                      |                      |                   | 0                |                                                                                                    |       |      |                                                                              |
|                  | 定       | 时定频设置:                      |                      |                   |                  |                                                                                                    |       |      |                                                                              |
|                  |         |                             | 下一步                  |                   |                  |                                                                                                    |       |      |                                                                              |

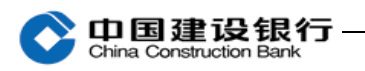

|                                                                    |                                                                                                    |                                                                                                    |                                                                                |                                                                                                    |                                                                                                    |                                             | 糸统自动:      | 显示账户信息(               | 共核对                                     |                                                                                                    |                                              |
|--------------------------------------------------------------------|----------------------------------------------------------------------------------------------------|----------------------------------------------------------------------------------------------------|--------------------------------------------------------------------------------|----------------------------------------------------------------------------------------------------|----------------------------------------------------------------------------------------------------|---------------------------------------------|------------|-----------------------|-----------------------------------------|----------------------------------------------------------------------------------------------------|----------------------------------------------|
|                                                                    | ş                                                                                                    | 泊:                                                                                                    |                                                                                | β                                                                                                    |                                                                                                    |                                             | 户名:        | JE                    |                                         | }                                                                                                  |                                              |
| 付款人                                                                | ļ                                                                                                    | 长号:                                                                                                    | 3                                                                              | 34                                                                                                    |                                                                                                    | 收款人                                         | 账号:        | 35:                   |                                         | l                                                                                                  |                                              |
| ~                                                                  | 开                                                                                                    | ≒117:                                                                                                    | 中国建                                                                            |                                                                                                    | Ţ                                                                                                    |                                             | 开户行:       | 中国建设                  |                                         |                                                                                                    | ΣĨŦ                                          |
|                                                                    | 金额(大3                                                                                                    | 5):                                                                                                    | 壹分                                                                             |                                                                                                    |                                                                                                    |                                             | 金额(小写):    | 0.01 (元)              |                                         |                                                                                                    |                                              |
|                                                                    | ţ                                                                                                    | l途:                                                                                                    | 往来款                                                                            |                                                                                                    |                                                                                                    |                                             |            |                       |                                         |                                                                                                    |                                              |
|                                                                    | 跟单们                                                                                                    | 恴:                                                                                                    |                                                                                |                                                                                                    | - 銀单(<br>间交)                                                                                                    | 言息用于操作<br>充使用,填写                            | ◎员之<br>3后不 |                       |                                         |                                                                                                    |                                              |
|                                                                    | 选择下级复标                                                                                                    | 殒:                                                                                                    | 复核                                                                             | •                                                                                                    | 会显                                                                                                    | 示在回单中。                                      |            |                       |                                         |                                                                                                    |                                              |
|                                                                    | 短信通知下纲复制                                                                                                    | 6日:                                                                                                    |                                                                                |                                                                                                    |                                                                                                    |                                             |            |                       |                                         |                                                                                                    |                                              |
|                                                                    | 邮件通知下现有非                                                                                                    | 、//、·                                                                                                    |                                                                                |                                                                                                    | 2                                                                                                    |                                             |            |                       |                                         |                                                                                                    |                                              |
| 输入认证                                                               | 四日 通知 1 级复1<br>信息                                                                                                    | 200:                                                                                                    | 「<br>(例)<br>入:                                                                 | 人信息尤误后,<br>交易密码确认                                                                                                    | 输                                                                                                    |                                             |            |                       |                                         |                                                                                                    |                                              |
|                                                                    | ✤ 交易密                                                                                                    | 码:                                                                                                    |                                                                                |                                                                                                    |                                                                                                    |                                             |            |                       |                                         |                                                                                                    |                                              |
|                                                                    |                                                                                                    |                                                                                                    | <u>اب با</u>                                                                   | 756 41                                                                                                    |                                                                                                    |                                             |            |                       |                                         |                                                                                                    |                                              |
|                                                                    |                                                                                                    |                                                                                                    | т <i>у</i>                                                                     | 明以                                                                                                    |                                                                                                    |                                             |            |                       |                                         |                                                                                                    |                                              |
|                                                                    |                                                                                                    |                                                                                                    |                                                                                |                                                                                                    |                                                                                                    |                                             |            |                       |                                         |                                                                                                    |                                              |
| 当前位                                                                | 2置:转账业                                                                                                    | 务>                                                                                                    | 转账制单:                                                                          | 单笔付款                                                                                                    |                                                                                                    |                                             |            |                       |                                         |                                                                                                    |                                              |
|                                                                    |                                                                                                    |                                                                                                    |                                                                                |                                                                                                    |                                                                                                    |                                             |            |                       |                                         |                                                                                                    |                                              |
|                                                                    |                                                                                                    |                                                                                                    |                                                                                |                                                                                                    |                                                                                                    |                                             |            |                       |                                         |                                                                                                    |                                              |
|                                                                    |                                                                                                    |                                                                                                    |                                                                                |                                                                                                    |                                                                                                    |                                             |            |                       |                                         |                                                                                                    |                                              |
|                                                                    |                                                                                                    |                                                                                                    |                                                                                |                                                                                                    |                                                                                                    |                                             |            |                       |                                         |                                                                                                    |                                              |
|                                                                    | Į,                                                                                                    | 勒的                                                                                                    | 客户: 您的                                                                         | 的单笔付款单                                                                                                    | 塘提交印                                                                                                    | 成功!                                         |            |                       |                                         |                                                                                                    |                                              |
|                                                                    |                                                                                                    | 尊敬的<br>E证号                                                                                                    | 客户: 您的<br>: 1(                                                                 | 的单笔付款单<br>195                                                                                                    | 据提交的                                                                                                    | 成功!                                         |            |                       |                                         |                                                                                                    |                                              |
| [                                                                  | ې<br>بې                                                                                                    | <b>算敬的</b><br>5证号<br>译待下                                                                                                    | <b>客户: 您的</b><br>: 1(<br>一级复核员                                                 | 9单笔付款单<br>195<br>复核 sī                                                                                                    | <b>□据提交</b> β<br>]2 复核                                                                                                    | <b>成功!</b><br>。                             |            |                       |                                         |                                                                                                    |                                              |
| [                                                                  |                                                                                                    | <b>算敬的</b><br>長证号<br>译待下                                                                                                    | <b>客户: 您的</b><br>: 1(<br>—级复核员                                                 | 9单笔付款单<br>195<br>复核 sp <del></del>                                                                                                    | <b>∃据提交</b> ₽                                                                                                    | <b>成功!</b><br>。                             |            |                       |                                         |                                                                                                    |                                              |
| [                                                                  |                                                                                                    | <b>算敬的</b><br>任证号<br>译待下                                                                                                    | <b>客户:您的</b><br>: 1(<br>一级复核员                                                  | 9单笔付款单<br>1.95<br>复核 s <b>_</b>                                                                                                    | 望 <b>据提交</b> 的<br>12 复移                                                                                                    | <b>成功!</b><br>。                             |            |                       |                                         |                                                                                                    |                                              |
| (                                                                  | I<br>I<br>I<br>I<br>I<br>I<br>I<br>I<br>I<br>I<br>I<br>I<br>I<br>I<br>I<br>I<br>I<br>I<br>I                                                                                                    | <b>尊敬的</b><br>E证号<br>詩下                                                                                                    | <b>客户:您的</b><br>: 1(<br>一级复核员<br>保存                                            | 9单笔付款单<br>195<br>复核 sl                                                                                                    | ч <b>据提交</b><br>」2 复移<br>、<br>、<br>、<br>账户                                                                                                    | <b>或功!</b><br>:。                            |            |                       |                                         |                                                                                                    |                                              |
| (                                                                  | ▼<br>「<br>「<br>「<br>「<br>「<br>」<br>「<br>」<br>「<br>」<br>う<br>」<br>う<br>「<br>」<br>う<br>「<br>う<br>う<br>う<br>う<br>う<br>う<br>う<br>う<br>う<br>う<br>う<br>う<br>う                                                                                                    | <b>算敬的<br/>任证号</b><br>静下                                                                                                    | 客户:您的<br>:1(                                                                   | 9单笔付款单<br>195<br>复核 sl<br>字为常用收薪                                                                                                    | <sup>1</sup> 据提交 ₪<br>〕2 复核<br>、账户                                                                                                    | <b>成功!</b><br>。                             |            |                       |                                         |                                                                                                    |                                              |
| ()                                                                 | マ<br>り<br>り<br>い<br>い<br>り<br>い<br>り<br>い<br>し<br>い<br>う                                                                                                    | 算动动的<br>是证子<br>一种                                                                                                    | 客户: 您的<br>: 1<br>──级复核员<br>保存<br>为(仇)行                                         | 9单笔付款单<br>195<br>复核 s <b></b><br>字为常用收款                                                                                                    | <sup>1</sup> 据提交<br>〕2 复核<br>、<br>账户                                                                                                    | <b>或功!</b><br>:。                            |            |                       |                                         |                                                                                                    |                                              |
| (2                                                                 | ✓ <sup>聲</sup> <sup>≇续#</sup> ○ 收訪                                                                                                    | 算动的号<br>新新学校<br>学校                                                                                                    | 客户: 您的<br>: 1<br>—级复核员<br>保存<br>为他行                                            | 9单笔付款单<br>195<br>复核 sl<br>荐为常用收薪                                                                                                    | <sup>1</sup> 据提交斥<br>〕2 复核<br>、账户                                                                                                    | <b>成功!</b><br>:。                            |            |                       |                                         |                                                                                                    |                                              |
| (2                                                                 | ✓ 貸 (2) ● 建续制 ● 生物 ● 生物                                                                                                    | 算动的号<br>证符下<br>单<br>次人                                                                                                    | 客户: 您的<br>: 1<br>──级复核员<br>保付<br>为他行                                           | 9单笔付款单<br>195<br>复核 st<br>7为常用收款                                                                                                    | <sup>1</sup> 据提交 ₪<br>]2 复材<br>、<br>★<br>★<br>★<br>第<br>户                                                                                                    | <b>或功!</b><br>:。                            |            |                       |                                         |                                                                                                    |                                              |
| (2<br>2<br>* 收载                                                    |                                                                                                    | 算敬的号下<br>新聞子下<br>1<br>単<br>次<br>人                                                                                                    | 客户: 您的<br>: 1<br>一级复核员<br>保存<br>.为他行                                           |                                                                                                    | <sup>1</sup> 据提交 ₪<br>〕2 复核<br>【账户                                                                                                    | <b>成功!</b><br>:。                            |            |                       |                                         |                                                                                                    |                                              |
| (2<br>2<br>* 收款                                                    | <ul> <li>         ・</li> <li>         ・</li> <li></li></ul>                                                                                                    | <b>算敬的</b><br>転<br>て<br>行<br>下                                                                                                    | 客户: 您的<br>: 1<br>一级复核员<br>保付<br>为他行                                            | 9<br>单笔付款单<br>195<br>复核 s<br><br>了为常用收薪<br><sup>-</sup> 账 户                                                                                                    | <sup>1</sup> 据提交f<br>]2 复核<br>、账户                                                                                                    | <b>成功!</b><br>:。                            |            |                       |                                         |                                                                                                    |                                              |
| (2)<br>2<br>* 收蒙<br>* 收蒙                                           | <ul> <li>              ・             </li> <li>             ・</li> <li>             ・</li>             ・ <li></li></ul>                                                                                                    | <b>算敬的号</b>                                                                                                    | 客户: 您的<br>: 1<br>一级复核员<br>保存<br>为他行                                            | 9<br>单笔付款单<br>195<br>复核 s<br><br>了为常用收款<br><sup>↓</sup> 账户                                                                                                    | 2 据提交F<br>12 复校<br>13 集中<br>13 集中<br>14 集中<br>14 集中<br>14 集中<br>14 集中<br>14 集中<br>14 集中<br>14 集中<br>14 集中<br>14 集中<br>14 集中<br>14 集中<br>14 集中<br>14 集中<br>15 集中<br>14 集中<br>15 集中<br>15 集中<br>16 集中<br>17 集中<br>18 集中<br>18 集中<br>19 集中<br>19 集<br>19 集<br>19 集<br>19 集<br>19 集<br>19 集<br>19 集<br>19 集 | <b>成功!</b><br>:。<br>₩户                      |            |                       |                                         |                                                                                                    |                                              |
| (2)<br>(2)<br>(2)<br>(2)<br>(2)<br>(2)<br>(2)<br>(2)<br>(2)<br>(2) |                                                                                                    | 事物的号<br>行行下<br>一旦<br>次人<br>小<br>物款人                                                                                                    | 客户: 您的<br>: 1<br>一级复核员<br>保存<br>为他行                                            | 9单笔付款单<br>195<br>复核 s<br>字为常用收款<br>·账户                                                                                                    | <sup>2</sup> 据提交f<br>〕2 复校<br>【账户<br>常用收款<br>输入时                                                                                                    | <b>成功!</b><br>:。<br>₭户<br><u></u> 女款人账号     | 和户名        |                       |                                         |                                                                                                    |                                              |
| (2<br>2<br>* 收蒙<br>* 收蒙<br>* 收蒙                                    | 建续制       建续制       建续制       小牧討       清选择收款       人行别:       法人所号:       法人户名:                                                                                                    | 算动的号下<br>算法辞待<br>一里<br>次人<br>小<br>軟<br>人                                                                                                    | 客户: 忽的<br>: 1<br>一级复核员<br>保存<br>为他行                                            | 9<br>单笔付款单<br>195<br>复核 s<br><br>了为常用收款<br>℃账户<br><sup></sup> ☆人为他行                                                                                                    | <sup>1</sup> 据提交 f<br>〕2 复材<br>、<br>账户<br>常用收款<br>輸入I                                                                                                    | <b>成功!</b><br>:。<br>₭户<br><u>↓</u> 款人账号:    | 和户名        |                       | н źЦ                                    | 未找到开,                                                                                              | 户机构,请                                        |
| 2<br>2<br>* 收蒙<br>* 收蒙<br>* 收蒙                                     |                                                                                                    | 算敬的号<br>轻证号<br>译待下<br>一<br>单<br>次人<br>收款人                                                                                                    | 客户: 您的<br>: 1<br>一级复核员<br>保存<br>为他行                                            | 9<br>单笔付款单<br>195<br>复核 s<br>了<br>为常用收款<br>℃账户                                                                                                    | 申据提交 f<br>」2 复校<br>(账户<br>常用收款)<br>输入Ⅰ                                                                                                    | <b>成功!</b><br>:。<br>₩户<br><u>\$</u> \$\$人账号 | 和户名        |                       | н ஹ<br>К                                | 未找到开.<br>手工录入:                                                                                     | 户机构,请<br>】中填写                                |
| (2<br>2<br>* 收款<br>* 收款<br>* 收款                                    |                                                                                                    | 算时 一                                                                                                    | 客户: 您的<br>: 1<br>一级复核员<br>保存<br>为他行                                            | 9<br>单笔付款单<br>195<br>复核 s<br>子为常用收款<br>"账户<br>않人为他行                                                                                                    | <sup>1</sup> 据提交f<br>]2 复核<br>(账户)<br>常用收款<br>输入「                                                                                                    | 成功!<br>。                                    | 印户名        | 模糊咨询                  | H 如<br>L<br>H 选择                        | 未找到开入:<br>择石号                                                                                      | 户机构,请<br>】中填写<br>③ 后,您刊                      |
| (2)<br>* 收款<br>* 收款<br>* 收款                                        | <t< td=""><td><b>算敬的号</b></td><td>客户: 您的<br/>: 1<br/>一级复核员<br/>保存<br/>为他行<br/><sup>为建行</sup> ◎ 收<br/>择 ◎ 手工录<br/>输入开户行关</td><td>9<br/>単<br/>195<br/>夏核 s<br/>7<br/>カ<br/>常<br/>カ<br/>常<br/>川<br/>(<br/>)<br/>(<br/>)<br/>)<br/>(<br/>)<br/>(<br/>)<br/>)<br/>(<br/>)<br/>(<br/>)<br/>)<br/>(<br/>)<br/>(<br/>)<br/>(<br/>)<br/>(<br/>)<br/>(<br/>)<br/>(<br/>)<br/>(<br/>)<br/>(<br/>)<br/>(<br/>)<br/>(<br/>)<br/>(<br/>)<br/>(<br/>)<br/>(<br/>)<br/>(<br/>)<br/>(<br/>)<br/>(<br/>)<br/>(<br/>)<br/>(<br/>)<br/>(<br/>)<br/>(<br/>)<br/>(<br/>)<br/>(<br/>)<br/>)<br/>(<br/>)<br/>(<br/>)<br/>)<br/>(<br/>)<br/>(<br/>)<br/>)<br/>(<br/>)<br/>)<br/>(<br/>)<br/>)<br/>(<br/>)<br/>)<br/>)<br/>(<br/>)<br/>)<br/>)<br/>(<br/>)<br/>)<br/>)<br/>(<br/>)<br/>)<br/>)<br/>(<br/>)<br/>)<br/>)<br/>(<br/>)<br/>)<br/>)<br/>(<br/>)<br/>)<br/>)<br/>)</td><td></td><td><b>成功!</b><br/>:。</td><td>和户名</td><td>模糊查询</td><td>H 如<br/>L<br/>H 选<br/>联找</td><td>未找到开,<br/>手工录入<br/>择开户行<br/><b>行号</b>或者</td><td>户机构,请<br/>】中填写<br/>☞ 后,您可<br/><b>关键字</b>进行</td></t<> | <b>算敬的号</b>                                                                                                    | 客户: 您的<br>: 1<br>一级复核员<br>保存<br>为他行<br><sup>为建行</sup> ◎ 收<br>择 ◎ 手工录<br>输入开户行关 | 9<br>単<br>195<br>夏核 s<br>7<br>カ<br>常<br>カ<br>常<br>川<br>(<br>)<br>(<br>)<br>)<br>(<br>)<br>(<br>)<br>)<br>(<br>)<br>(<br>)<br>)<br>(<br>)<br>(<br>)<br>(<br>)<br>(<br>)<br>(<br>)<br>(<br>)<br>(<br>)<br>(<br>)<br>(<br>)<br>(<br>)<br>(<br>)<br>(<br>)<br>(<br>)<br>(<br>)<br>(<br>)<br>(<br>)<br>(<br>)<br>(<br>)<br>(<br>)<br>(<br>)<br>(<br>)<br>(<br>)<br>)<br>(<br>)<br>(<br>)<br>)<br>(<br>)<br>(<br>)<br>)<br>(<br>)<br>)<br>(<br>)<br>)<br>(<br>)<br>)<br>)<br>(<br>)<br>)<br>)<br>(<br>)<br>)<br>)<br>(<br>)<br>)<br>)<br>(<br>)<br>)<br>)<br>(<br>)<br>)<br>)<br>(<br>)<br>)<br>)<br>) |                                                                                                    | <b>成功!</b><br>:。                            | 和户名        | 模糊查询                  | H 如<br>L<br>H 选<br>联找                   | 未找到开,<br>手工录入<br>择开户行<br><b>行号</b> 或者                                                              | 户机构,请<br>】中填写<br>☞ 后,您可<br><b>关键字</b> 进行     |
| (2)<br>* 收载<br>* 收载<br>* 收载                                        | 建续集         建续集         建续集         建续集         建大作别:         大行别:         大人行别:         大人下名:         、大户名:         ・         、开户行:                                                                                                    | <b>算锁的号</b><br>行下<br>一<br>一<br>中<br>一<br>中<br>一<br>中<br>一<br>中<br>一<br>中<br>一<br>中<br>一<br>中<br>一<br>中<br>一<br>中                                         | 客户: 您的<br>: 1<br>一级复核员<br>保存<br>为他行<br>为建行 ◎ 收<br>择 ◎ 手工录<br>输入开户行关<br>输入子户行关键 | 9<br>单笔付款单<br>195<br>复核 s<br>六为常用收款<br>小、<br>次人为他行                                                                                                    |                                                                                                    | <b>成功!</b>                                  |            | 模糊查询                  | H 如<br>【<br>】 选 联<br>找<br><b>菜 单选</b> 择 | 未手<br>择开<br>子<br>子<br>子<br>子<br>子<br>子<br>子<br>子<br>子<br>子<br>子<br>子<br>子<br>子<br>子<br>子<br>子<br>子 | 中机构,请<br>】中填写<br>●后,您可<br>关键字进行              |
| (2)<br>* 收款<br>* 收款<br>* 收款                                        | 建续串       建续串       建续串       建续串       小牧言       清选择收款       大行别:       、人所号:       、人戶名:       、       、       、       、       、       、       、       、       、       、       、       、       、       、       、       、       、       、       、       、       、       、       、       、       、       、       、       、       、       、       、       、       、       、       、       、       、       、       、       、       、       、       、       、       、       、       、       、       、       、       、       、       、       、       、       、       、                                                                                                    | 算数的号下<br>算程<br>译待<br>下<br>一<br>単<br>、<br>人<br>收<br>款<br>人<br>、<br>、<br>、<br>收<br>款<br>人<br>、<br>、<br>、<br>、<br>、<br>、<br>、<br>、<br>、<br>、<br>、<br>、<br>、 | <ul> <li>客户: 您的:</li> <li>: 1(</li></ul>                                       | 9<br>单笔付款单<br>195<br>复核 s<br>7<br>方常用收款<br>小账 户                                                                                                    | <ul> <li>据提交f</li> <li>□2 复材</li> <li>(账户)</li> <li>常用收款</li> <li>输入</li> <li>i 法择或输</li> </ul>                                                                                                    | <b>成功!</b><br>:。<br>К户<br>女款人账号:            |            | 模糊查询<br>通过下拉述<br>款开户行 | H 如<br>【<br>】<br>荣 <b>单选</b> 搭<br>,再选择  | 未手工择行号或者<br>行行号或者<br>行、市、                                                                          | 户机构,请<br>】中填写<br>● 后,您进行<br>关键<br>》入收<br>、网点 |

使用制单员登录企业网银,点击"转账业务-单笔付款"或"转 账业务-跨行实时转账"进入操作页面,在金额栏旁点击"交易限额

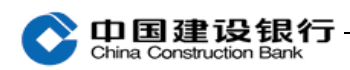

## 查询"查看公转私限额和非同名转账限额。

|       | 定条件付款:       |                            |                   |                      |                            |
|-------|--------------|----------------------------|-------------------|----------------------|----------------------------|
|       | * 金额:        |                            | (元)               | 交易限额查询 操作员网          | 限额查询                       |
|       | 大写金额:        |                            |                   |                      |                            |
|       | ☀ 用途:        | 请选择或输入用途                   | ► □ 设             | 置为默认用途 用途维护          |                            |
| :     | 客户方流水号:      |                            | 0                 |                      |                            |
|       | 定时定频设置:      |                            |                   |                      |                            |
| 公转私交易 | 副額           | 下一步                        |                   |                      |                            |
|       |              | 日累计限额                      | 日累计学新             | 日累计服殖                | 日累计学数                      |
| 账号    | 里笔限额<br>单位:元 | (剩余额度/总额)<br>单位:元          | (剩余额度/总额)<br>单位:笔 | (剩余额度/总额)<br>单位:元    | (剩余额度/总额)<br>单位: 笔         |
| 全部账号  | 号 50.00万     | 100.00万/100.00万            | 不限                | 191.85万/200.00万      | 不限                         |
| 向非同名则 | 长户转账限额       |                            |                   |                      |                            |
|       | 账号           | 日累计限额<br>(剩余额度/总额)<br>单位:元 | 累日<br>餘余練)<br> 単  | 计笔数<br>颜皮/总额)<br>位:笔 | 年累计限额<br>(剩余额度/总额)<br>单位:元 |
|       |              | 500000.00/500000.0         | 0 2               | 0/20 100             | 000000.00/10000000.00      |
|       |              |                            |                   |                      |                            |

## 2、复核

拔出制单员网银盾,关闭所有浏览器,再插入复核员网银盾登录 企业网银。

| 账户查              | 询                | 转账业务         | 投资理财            | 现金管理    | 缴费业务     | 票据业务     | 国际业务              | 信贷融资   | ☑ 隐藏          |        |           | 88     |
|------------------|------------------|--------------|-----------------|---------|----------|----------|-------------------|--------|---------------|--------|-----------|--------|
| 电子商              | 鲚                | 代发代扣         | 财政社保            | 卡类业务    | 服务管理     | 特色业务     |                   |        |               |        |           |        |
| 转账               | 夏核 ^             | 单据维护         | × 流水查           | 询 ~     |          |          |                   |        |               |        |           |        |
| <b>按笔</b><br>按批复 | <b>夏核</b><br>夏核  | ,转账复档        | 亥 > <b>按笔复核</b> |         |          |          |                   |        |               |        |           |        |
| ■ 筛选             | 确认<br>选择;        | 信息后,<br>是否通过 |                 |         |          |          |                   |        |               |        |           | ☑编辑列   |
| 通 不<br>通 过       | 凭证号              | <del>:</del> | 付款人<br>名        | 账号↓     | 户名       | 收账       | 款人<br>:号 <b>≑</b> | 开户行 🛊  | 定条件 🕈 金额(元) 🕻 | 用途;    | 定时<br>定频♥ | 交易类型 🕇 |
|                  | o                | 3            | 351             |         |          | 子 351d   | 4 有               | ·      | 定金额 0.0:      | 往来款    | 实时        | 单笔付款   |
|                  | +                |              |                 |         |          |          |                   |        |               |        | ▲ 待复      | 核记录下载  |
| 主远 主边<br>总笔数:    | <u>n</u><br>2笔 总 | 总金额(元):      | 0.02 复核通i       | 过总笔数: 笔 | 复核通过总金额( | (元): 复核7 | 下通过总笔数: 笔         | 复核不通过。 | 总金额(元):<br>   |        |           |        |
|                  |                  |              |                 |         |          |          |                   | 首      | i页 <上一页 1 下一页 | i> 共1页 | 到第        | 页 转至   |
|                  |                  |              |                 |         |          | 下一步      |                   |        |               |        |           |        |

|                                                                                                    | H2.                                                                                                    | 4                                                                                                    | ĥ                           |                                                                                  | 户夕.                                                                    |                           |
|----------------------------------------------------------------------------------------------------|----------------------------------------------------------------------------------------------------|----------------------------------------------------------------------------------------------------|-----------------------------|----------------------------------------------------------------------------------|------------------------------------------------------------------------|---------------------------|
| 餀                                                                                                    | / 口.                                                                                                    | 94                                                                                                    | r                           | 收                                                                                | / 日.                                                                   |                           |
| Ť                                                                                                    | жр.<br>Т                                                                                                    |                                                                                                    | ł                           | Ť                                                                                |                                                                        | م ب موجد بن موجد ونظر کرد |
|                                                                                                    | 井戸17:                                                                                                    |                                                                                                    |                             |                                                                                  | 开户1丁:                                                                  | 中国                        |
|                                                                                                    | 凭证号:                                                                                                    | 100                                                                                                    |                             |                                                                                  | 定时定频:                                                                  | 实时                        |
|                                                                                                    | 金额(大写):                                                                                                    | 壹分                                                                                                    |                             |                                                                                  | 金额(小写):                                                                | 0.01                      |
|                                                                                                    | 用途:                                                                                                    | 往来款                                                                                                    |                             |                                                                                  |                                                                        |                           |
|                                                                                                    | 是否复核通过:                                                                                                    | 通过                                                                                                    |                             |                                                                                  |                                                                        |                           |
|                                                                                                    | 制单员:                                                                                                    | si□□1制单                                                                                                    |                             |                                                                                  | 制单时间:                                                                  | 2017-08-23 15:55          |
|                                                                                                    | 短信通知收款人:                                                                                                    |                                                                                                    |                             | (T 40 ) 4 1                                                                      |                                                                        |                           |
|                                                                                                    | 邮件通知收款人:                                                                                                    |                                                                                                    | 确认信息无误<br>后,点击确认            | 不担过(i)<br>交易,复                                                                   | 和全部的<br>夏核员确认                                                          |                           |
|                                                                                                    | LE47LE9%1区11;                                                                                                    |                                                                                                    | <u>确</u> 1                  | 后输入网<br>码,提交                                                                     | ¶银盾密<br>ē至银行。                                                          |                           |
|                                                                                                    |                                                                                                    |                                                                                                    | UHL IX                      | 超过流程                                                                             | 金额交                                                                    |                           |
|                                                                                                    |                                                                                                    |                                                                                                    |                             | 勿, <del>"</del> " "<br>批。                                                        |                                                                        |                           |
| 法逐次要用的                                                                                                    | 的证书                                                                                                    |                                                                                                    | -                           |                                                                                  | ×                                                                      |                           |
| には手心を用い                                                                                                    | קרשינו                                                                                                    |                                                                                                    |                             |                                                                                  |                                                                        |                           |
| 请在列表中说                                                                                                    | 选择证书:                                                                                                    |                                                                                                    |                             |                                                                                  |                                                                        |                           |
| 证书号                                                                                                    |                                                                                                    | 颁发者                                                                                                    | 证书有效期至                      |                                                                                  |                                                                        |                           |
| В                                                                                                    | C                                                                                                    | CB CA ROOT 2018                                                                                                    | <b>∓11月20日 05:26:32(格林)</b> | đ                                                                                |                                                                        |                           |
|                                                                                                    |                                                                                                    |                                                                                                    |                             |                                                                                  |                                                                        |                           |
|                                                                                                    |                                                                                                    |                                                                                                    |                             |                                                                                  |                                                                        |                           |
|                                                                                                    |                                                                                                    |                                                                                                    |                             |                                                                                  |                                                                        |                           |
|                                                                                                    |                                                                                                    |                                                                                                    |                             |                                                                                  |                                                                        |                           |
|                                                                                                    |                                                                                                    |                                                                                                    |                             |                                                                                  |                                                                        |                           |
|                                                                                                    |                                                                                                    |                                                                                                    |                             |                                                                                  |                                                                        |                           |
|                                                                                                    |                                                                                                    |                                                                                                    |                             |                                                                                  |                                                                        |                           |
|                                                                                                    |                                                                                                    |                                                                                                    |                             |                                                                                  |                                                                        |                           |
|                                                                                                    |                                                                                                    |                                                                                                    |                             |                                                                                  |                                                                        |                           |
|                                                                                                    |                                                                                                    |                                                                                                    |                             |                                                                                  |                                                                        |                           |
|                                                                                                    |                                                                                                    |                                                                                                    |                             |                                                                                  |                                                                        |                           |
| <br>确定                                                                                                    |                                                                                                    | m %                                                                                                    | 查香证书                        | 加何诗                                                                              | <b>探证</b> 共                                                            |                           |
| 确定                                                                                                    |                                                                                                    | 取消                                                                                                    | 查看证书                        | 如何选                                                                              | 择证书                                                                    |                           |
| 确定                                                                                                    |                                                                                                    | 取消                                                                                                    | 查看证书                        |                                                                                  | 释证书                                                                    |                           |
| 确定                                                                                                    |                                                                                                    | 取消                                                                                                    | 查看证书                        |                                                                                  | 择证书                                                                    |                           |
| ·<br>·<br>·<br>·<br>·<br>·<br>·<br>·<br>·<br>·<br>·<br>·<br>·<br>·<br>·<br>·<br>·<br>·<br>·                                                                                     | 2行网银盾                                                                                                    | 取消                                                                                                    | 查看证书<br>                    | 如何选                                                                              | 择证书                                                                    |                           |
|                                                                                                    | 2.1000000000000000000000000000000000000                                                                                                    | 取消                                                                                                    | 查看证书<br><u> </u>            | 如何选                                                                              | 释证书                                                                    |                           |
|                                                                                                    | 我行网银盾                                                                                                    | 取消                                                                                                    | 查看证书<br><u> </u>            | 如何选                                                                              | 择证书                                                                    |                           |
| <u>确定</u><br>中国建设银                                                                                                    | 3行网银盾<br>网银盾密码:                                                                                                    | 取消                                                                                                    | 查看证书                        | 如何选                                                                              | 择证书                                                                    |                           |
| <u>确定</u><br>中国建设银<br>请输入网                                                                                                    | 我行网银盾     网银盾密码:                                                                                                    | 取消<br>                                                                                                    |                             | 如何选                                                                              | 择证书                                                                    |                           |
| <u> </u>                                                                                                    | 2<br>2<br>7<br>2<br>7<br>3<br>8<br>5<br>7<br>9<br>8<br>6<br>7<br>8<br>7<br>8<br>7<br>8<br>7<br>8<br>7<br>8<br>7<br>8<br>7<br>8<br>7<br>8<br>7<br>8                                                                                                    | 取消                                                                                                    | _ 查看证书<br><br>              | 如何选                                                                              | 释证书                                                                    |                           |
| 确定<br>中国建设银<br>请输入风                                                                                                    | 2<br>7<br>7<br>7<br>7<br>7<br>7<br>7<br>7<br>7<br>7<br>7<br>7<br>7                                                                                                    | 取消                                                                                                    | 查看证书                        | 如何选                                                                              | 释证书                                                                    |                           |
| 中国建设部                                                                                                    | 2                                                                                                    | 取消                                                                                                    | 查看证书                        | 如何选                                                                              | 释证书                                                                    |                           |
| 中国建设银                                                                                                    | <mark>3行网银盾</mark><br>网银盾密码:<br>确定                                                                                                    | 取消<br>*******<br>取消                                                                                                    | 查看证书                        | 如何选                                                                              | 择证书                                                                    |                           |
| <u>确定</u><br>中国建设银<br>请输入网                                                                                                    | <mark>我行网银盾</mark><br>网银盾密码:<br>确定                                                                                                    | 取消<br>********<br>取消                                                                                                    | 查看证书                        | 如何选                                                                              | 择证书                                                                    |                           |
| <u>确定</u><br>中国建设银<br>请输入风                                                                                                    | <mark>設行网银盾</mark><br>列银盾密码:<br>确定                                                                                                    | 取消                                                                                                    | 查看证书                        |                                                                                  | 译证书                                                                    |                           |
| <u>确定</u><br>中国建设银<br>请输入风                                                                                                    | 3<br>7<br>7<br>秋<br>服<br>盾<br>密<br>码<br>:<br>确<br>定                                                                                                    | 取消                                                                                                    | 查看证书<br>∑<br>□ □ □ 款键盘      |                                                                                  | 释证书                                                                    |                           |
| <u>确定</u><br>中国建设银<br>请输入网                                                                                                    | 2 <mark>行网银盾</mark><br>网银盾密码:<br>确定                                                                                                    | 取消                                                                                                    | 查看证书                        |                                                                                  | 释证书                                                                    |                           |
| 中国建设银                                                                                                    | 2 <mark>行网银盾</mark><br>网银盾密码:<br>确定                                                                                                    | 取消<br>*******<br>取消<br>尊敬的客户:                                                                                                    | 查看证书                        |                                                                                  | 释证书                                                                    |                           |
| 中国建设银                                                                                                    | 3.357 ○ 1.5 ○ 1.5 ○ | 取消           ********           取消           \$\$\$\$\$\$\$\$\$\$\$\$\$\$\$\$\$\$\$\$\$\$\$\$\$\$\$\$\$\$\$\$\$\$\$\$                | <b>查看证书</b>                 | 如何选                                                                              | 择证书                                                                    |                           |
| 中国建设银                                                                                                    | 3 3 3 3 3 3 3 3 3 3 3 3 3 3 3 3 3 3 3                                                                                                    | <b>取消</b><br>*******<br><b>取消</b>                                                                                                    | <b>查看证书</b>                 | 如何选                                                                              | 择证书                                                                    |                           |
| 中国建设银                                                                                                    | 3 3 3 3 4 5 5 <                                                                                                    | <b>取消</b><br>*******<br><b>取消</b>                                                                                                    | <b>查看证书</b>                 | 如何选                                                                              | 择证书                                                                    |                           |
| 中国建设银                                                                                                    | 3.5   3.5   3.5   3.6   3.6   3.6   3.6   3.6   3.6   3.6   3.6   3.6   3.6   3.6   3.6   3.6   3.6   3.6   3.6   3.6   3.6   3.6   3.6   3.6   3.6   3.6   3.6   3.6   3.6   3.6   3.6   3.6   3.6   3.6   3.6   3.6   3.6   3.6   3.6   3.6   3.6   3.6   3.6   3.6   3.6   3.6   3.6   3.6   3.6   3.6   3.6   3.6   3.6   3.6   3.6   3.6   3.6   3.6   3.6   3.6   3.6   3.6   4.6   4.6   4.6   4.6   4.6   4.6   4.6   4.6   4.6   4.6   4.6   4.6   4.6   4.6   4.6   4.6   4.6   4.6   4.6   4.6   4.6   4.6   4.6   4.6   4.6   4.6   4.6   4.6   4.6   4.6   4.6   4.6   4.6   4.6   4.6   4.6   4.6   4.6   4.6   4.6   4.6   4.6   4.6   4.6   4.6   4.6   4.6   4.6   4.6   4.6   4.6   4.6   4.6   4.6   4.6   4.6   4.6   4.6   4.6   4.6   4.6   4.6   4.6   4.6   4.6   4.6   4.6   4.6   4.6   4.6   4.6   4.6   4.6   4.6   4.6   4.6   4.6   4.6   4.6   4.6   4.6   4.6   4.6   4.6   4.6   4.6   4.6   4.6   4.6   4.6   4.6   4.6   4.6   4.6   4.6                                                                                                    | <b>取消</b>                                                                                                    | <b>查看证书</b>                 | 如何选                                                                              |                                                                        |                           |
| 中国建设部                                                                                                    | ステ网银盾   不報話   不報話   、   、   、   、   、   、   、   、   、   、   、   、   、   、   、   、   、   、   、   、   、   、   、   、   、   、   、   、   、   、   、   、   、   、   、   、   、   、   、   、   、   、     、   、   、   、   、   、   、   、   、   、   、   、   、   、   、   、   、   、   、   、   、   、   、   、   、   、   、   、   、   、   、   、   、   、   、   、   、   、   、   、   、   、   、   、   、   、   、   、   、   、   、   、   、   、   、   、   、   、   、   、   、   、   、   、   、   、   、   、   、   、   、   、   、   、   、   、   、   、   、   、   、   、   、   、   、   、   、   、   、   、   、   、   、   、   、   、   、   、   、   、   、   、   、   、   、   、   、   、   、   、   、   、   、   、   、   、   、   、   、   、   、   、   、   、   、   、   、   、   、   、   、   、   、   、   、   、   、     、   <                                                                                                    | 取消         *******         取消         算数的客户:         您的操作成功,单据审核表向<br>先证号:10         算                                               | <b>查看证书</b>                 | 如何选                                                                              |                                                                        | 凭证号: 103                  |
| 中国建设部                                                                                                    | 3.3.3.3.3.3.3.3.3.3.3.3.3.3.3.3.3.3.3.                                                                                                    | 取消       取消       ********       取消       算数的客户:       您的操作成功,単据审核表向<br>先证号:10       第                                               | <b>查看证书</b>                 | 如何选                                                                              |                                                                        | 凭证号: 103                  |
| 确定         中国建设银         请输入风         「市利         市利                                                                                                    | 3.3.3.3.3.3.3.3.3.3.3.3.3.3.3.3.3.3.3.                                                                                                    | 取消         ********         取消         算號的客户:         您的操作成功, 単据审核表面         既试号: 10         序         日目         第一, 10         955 | <b>查看证书</b>                 | <u>如何选</u><br>跟行电子回执车                                                            |                                                                        | 凭证号: 103                  |
| 确定         中国建设银         请输入风         「市新入风         「市利         市利         付款人                                                                                                  | 3.7 (7) (3.7 (7) (3.7 (3.7 (3.7 (3.7 (3.7 (3.7 (3.7 (3.7                                                                                                    | 取消 取消 \$******** \$\$\$\$\$\$\$\$\$\$\$\$\$\$\$\$\$\$\$\$\$\$\$\$\$\$\$\$\$\$\$\$\$\$                                                | <b>查看证书</b>                 | <u>如何选</u><br>跟行电子回执单<br>收款人                                                     | 择证书<br>全称<br>账号<br>101<br>101<br>101<br>101<br>101<br>101<br>101<br>10 | 凭证号: 103                  |
| 确定         中国建设银         请输入风         「请输入风         「市利         市利         付款人                                                                                                  |                                                                                                    | <b>取消</b>                                                                                                    | 査看证书                        | <u>如何选</u><br>跟行电子回执单<br>收款人                                                     | <b>择证书</b><br>▲ 称 ¶<br>账 号 350<br>开户行 胃                                | 凭证号: 103                  |
| 确定         中国建设银         请输入区         市動         市動         市刻         付款人         大写金額                                                                                         | ステの視信   み は 「 「 の 、 の 、 、 、 、 に 、 、 、 、 、 、 、 、 、 、 、 、                                                                                                    | <b>取消</b><br>********<br>「 *******<br>取消<br>登納的客户:<br>空約時作成功,単据审核完的 既证号: 10<br>日<br>第 、 、 、 、 、 、 、 、 、 、 、 、 、 、 、 、 、 、            | <b>宣看证书</b>                 |                                                                                  | 释证书                                                                    | 凭证号: 103                  |
| 确定         中国建设铅         请输入风         请输入风         日本         市利         付款人         大写金额         用 途                                                                           | 大 (大 ( 、 、 、 、 、 、 、 、 、 、 、 、 、 、 、 、                                                                                                    | <b>取消</b><br>********<br><b>取消</b><br>なの時操作成功,単据审核完成<br>既证号: 10<br>日<br>第<br>1,                                                      | <b>宣看证书</b>                 |                                                                                  | <b>译证书</b><br>全称 電<br>所号 360<br>开户行 費<br>¥0.01元<br>17                  | 凭证号: 103                  |
| 确定         中国建设铅         请输入风         请输入风         日本         市別         付款人         大写金額         用途         交易状态                                                               | 大 (本)   大 (本)   、   、   、   、   、   、   、   、   、   、   、   、   、   、   、   、   、   、   、   、   、   、   、   、   、   、   、   、   、   、   、   、   、   、   、   、   、   、   、   、   、   、   、   、   、   、   、   、   、   、   、   、   、   、   、   、   、   、   、   、   、   、   、   、   、   、   、   、   、   、   、   、   、   、   、   、   、   、   、   、   、   、   、   、   、   、   、   、   、   、   、   、   、   、   、   、   、   、   、   、   、   、   、   、   、   、   、   、   、   、   、   、   、   、   、   、   、   、   、   、   、   、   、   、   、   、   、   、   、   、   、   、   、   、   、   、     、   、   、   、   、   、   、   、   、   、   、   、   、   、   、   、   、   、   、   、   、   、   、   、   、   、   、   、   、   、   、   、   、   、   、   、   、   、   、   、   、   、   、   、   、   、 </td <td><b>取消</b><br/>********<br/>取消<br/>なのり操作成功,単据审核完成<br/>既证号:10<br/>手<br/>単<br/>、<br/>、<br/>、<br/>、<br/>、<br/>、<br/>、<br/>、<br/>、<br/>、<br/>、<br/>、<br/>、</td> <td><b>宣看证书</b></td> <td></td> <td>译证书<br/>■<br/>全 称 電<br/>所 号 360<br/>开户行 費<br/>¥0.01元<br/>17</td> <td>凭证号: 103</td>                                                                                                    | <b>取消</b><br>********<br>取消<br>なのり操作成功,単据审核完成<br>既证号:10<br>手<br>単<br>、<br>、<br>、<br>、<br>、<br>、<br>、<br>、<br>、<br>、<br>、<br>、<br>、   | <b>宣看证书</b>                 |                                                                                  | 译证书<br>■<br>全 称 電<br>所 号 360<br>开户行 費<br>¥0.01元<br>17                  | 凭证号: 103                  |
| 确定         中国建设铅         请输入风         请输入风         市別         付款人         大写金額         用違         交易状态         制单:                                                              | 又行网银盾   子の現   子の現   子の見   子の現   子の見   子の見                                                                                                    | 取消                                                                                                    | <b>宣看证书</b>                 |                                                                                  | <b>译证书</b><br>全称<br>照号<br>360<br>开户行<br>17<br>17                       | 凭证号: 103                  |
| 确定         中国建设铅         请输入区         请输入区         日         市別         付款人         大写金優         用違         交易状态         制単:         季核:                                        | 、 大 氏 市 、 、 、 、 、 、 、 、 、 、 、 、 、 、 、 、 、 、                                                                                                    | 取消                                                                                                    | 査看证书                        |                                                                                  | <b>译证书</b><br>全称 領<br>所デ行 男<br>17<br>17                                | 度证号: 103                  |
| 确定         中国建设铅         请输入区         请输入区         日         市別         付款人         大写金優         用違         交易状态         制単:         复核:                                        | 、 大 氏 市 、 、 、 、 、 、 、 、 、 、 、 、 、 、 、 、 、 、                                                                                                    | 取消                                                                                                    | <b>宣看证书</b>                 |                                                                                  | <b>译证书</b><br>全称<br>照号<br>360<br>开广行<br>17<br>17<br>17                 | 凭证号: 103                  |
| 确定         中国建设铅         请输入风         请输入风         小         市         小         水         小         水         大写金額         用         シス易状な         制単:         夏核:         主管: | 日本の学校の学校の学校の学校の学校の学校の学校の学校の学校の学校の学校の学校の学校の                                                                                                    | 取消<br>********<br>「 ********  取消                                                                                                    | <b>查看证书</b>                 | 如何选<br>一<br>如何选<br>一<br>一<br>一<br>一<br>一<br>一<br>一<br>一<br>一<br>一<br>一<br>一<br>一 | 译证书<br>▲ 称 電<br>州 子 350<br>开 户行 間<br>17                                | 集证号: 10<br>               |

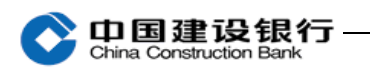

## 3、查询转账流水

| 转账制                  | 单~ 单扳                          | <b>諸</b> 维护 ~         | 流水查询                           | <b>x</b>      | 常用账户管                                 | <b>宮理</b>   |                                       |              |                |      |              |            |
|----------------------|--------------------------------|-----------------------|--------------------------------|---------------|---------------------------------------|-------------|---------------------------------------|--------------|----------------|------|--------------|------------|
| 当前位置:                | 转账业务 > 流                       | 水查询 >                 | 转<br>转<br>转                    | <b>连询</b>     | 按笔流                                   | <u>k查询</u>  |                                       |              |                |      |              |            |
| 请洗择                  | 查询条件:                          |                       | 正耐父勿道                          | 1月            | • 我批流2                                | 《宣调         |                                       |              |                |      |              |            |
| 47 <u>2</u> 17.      |                                | insterul 🚺            |                                | 1月<br>() 1月7  | ☆毎次□丗                                 | -           |                                       |              |                |      |              |            |
|                      | * 🗆 🗄                          | 明尖型:                  | ● 前半口朔                         | 0 fæ:         | ×111111111111111111111111111111111111 |             |                                       |              | _              |      |              |            |
|                      | * 日其                           | 期区间:                  | 20170801                       | ] - 2         | 0170823 📋                             | (支持查        | 间最近6个月                                | 引内的交易        | 信息, 一次性        | 查询间》 | 扇最多ブ         | 5三个月)      |
|                      | 交易                             | 易金额:                  |                                | -             |                                       | (标准输        | 入格式100                                | 表示100.0      | 0)             |      |              |            |
|                      | 交易                             | 易类型:                  | 请选择                            |               |                                       |             | 先择制单日<br>単寸该笙く                        | 期,只<br>▼易的操  | 有处             |      |              |            |
|                      | 单排                             | 居状态:                  | 请选择                            |               |                                       | -           | 上一(1)<br>十可以查试<br>主管可以者               | 」该笔流<br>F询全部 | □<br>水。<br>流水  |      |              |            |
|                      | 付款人                            | 人账号:                  | 请选择或输入1                        | 寸款账号          | 号关键字匹配                                | -           |                                       |              |                |      |              |            |
|                      |                                |                       |                                |               |                                       |             |                                       |              |                |      |              |            |
| 当前位置:转               | 账业务 > 流水查询 >                   | > 转账流水查               | 词 > <b>按笔流水查询</b>              |               |                                       |             |                                       |              |                |      |              |            |
| 尊敬的客户 <sup>,</sup> 您 | 还有历史流水单据可查                     | [询,若有需要               | [查询,请通过点击此链                    | <b>妾历史流</b> 2 | <u>   查询</u> 进行查询。                    |             |                                       |              |                | i j  | 自过单捷<br> 断交易 | 状态,情况      |
|                      |                                |                       |                                |               |                                       |             |                                       | <b>出下载</b> : | 当前页 齿下载全       | 部页 🖨 | 1) EU - E    | 1 编辑列      |
| 凭证号 🕇                | 户名 🕈                           | 付款人                   | <b>₭</b> 号 <b>\$</b>           | 户名            | 收                                     | 敎人<br>账号✿   | 开户行;                                  | 定条件🛊         | 金額(元) 🛊        | 用途 🛊 | 定时<br>定頻 🕻   | 単据<br>状态♥  |
| 10 95                |                                | 38                    |                                |               | 35                                    | 59          |                                       | 定金额          | 0.01           | 往来款  | 实时           | 待复核        |
| 1012                 |                                | 38                    | þ                              | [             | ] =                                   | .28         | 建行                                    | 定金额          | 500,000.00     | 货款   | 实时           | 已删除        |
| 单击凭证号<br>单据详细信       | 可以查询                           |                       |                                |               |                                       |             |                                       |              | <b>占</b> 下载当前页 | 齿下载: | 全部页          | ●打印        |
| 本贞统计:23              | g/500,000.01元 人民               | 市                     |                                |               |                                       |             |                                       |              |                |      |              |            |
| 成功里据:交<br>失败单报:交     | 易成功0笔/0.00元 (<br>易失败0笔/0.00元 ) | 银行已汇出0.<br>复核不通过0     | 笔/0.00元 人氏巾<br>笔/0.00元   已收回0笔 | /0.00开        | 戸刪除1笔/500                             | .000.00元 戸取 | 7浦0笔/0.00元                            | 人民市          |                |      |              |            |
| 处理中单据:               | 待复核1笔/0.01元                    | ~1×1 / 22-1<br>等待发送0笔 | /0.00元 银行受理中0                  | 笔/0.00j       | 元 人民币                                 |             | (13-6) (1                             | 2 CP 401-    |                |      |              |            |
| 落地网点单据               | : 落地网点0笔/0.00;                 | 元                     |                                |               |                                       |             |                                       |              |                |      |              |            |
| 1095                 | J.                             | 351(                  |                                |               | 35:                                   | :69         | 中華通道祖<br>行<br>公                       | 定金额          | 0.01           | 往来款  | 实时           | 待复核        |
|                      | 户名:                            |                       | · · ·                          |               |                                       |             | ـــــــــــــــــــــــــــــــــــــ | z: 💳         |                |      | ]            |            |
| 付款                   | 账号:                            |                       |                                | 1             |                                       | 收款          | 贝长·                                   | ह: 3_        |                |      |              |            |
| A                    | 开户行:                           | 中国建设                  | 银行股份有限。                        |               |                                       | λ           | 开户                                    | j: 中国        | 建设银            |      | j            |            |
|                      | 凭证号:                           | 10                    | 5                              |               |                                       |             | 单据状                                   | 态: 待复        | 亥              |      |              |            |
|                      | 金额(大写):                        | 壹分                    |                                |               |                                       |             | 金額 (小写                                | : 0.01       |                |      |              |            |
|                      | 定条件:                           | 定金额                   |                                |               |                                       |             |                                       |              |                |      |              |            |
|                      | 用途:                            | 往来款                   |                                |               |                                       |             | 交易类                                   | 型: 単笔(       | 寸款             |      |              |            |
|                      | 定制交易名称:                        |                       |                                |               |                                       |             | 定时定频信.                                | 息: 实时        |                |      |              |            |
|                      |                                |                       |                                |               |                                       |             | 客户方流水                                 | 号:           |                |      |              |            |
|                      |                                |                       |                                |               |                                       |             | 上传跟单信                                 | <b>.</b> :   |                |      |              |            |
|                      | 制单员:                           | shf001制               | 単                              |               |                                       |             | 制单时                                   | 目: 2017-     | 08-23 14:39:22 |      |              |            |
|                      |                                |                       |                                |               |                                       |             |                                       |              |                |      |              | <b>当下载</b> |
|                      |                                |                       | 查看                             | 当前操作          | 员                                     | 打印          | 关闭                                    |              |                |      |              |            |

对于未处理完成的单据,可以点击"查看当前操作员",查询需 要哪一位操作员进行处理。

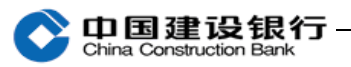

| 🥑 中国建设银行 企业网上银行 网页对 | 话框                        | ×    |
|---------------------|---------------------------|------|
| 当前位置:转账业务 > 流水查询    | > 转账流水查询 > <b>当前操作员信息</b> |      |
| 操作员号                | 操作员姓名                     | 处理环节 |
| shf002              | 复核                        | 处理中  |
|                     |                           |      |